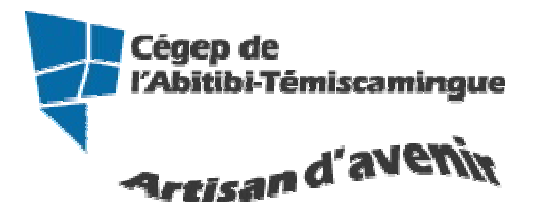

# **GUIDE FLVPlayer**

Table des matières

| 1. Télécharger FLVPlayer                              | 2 |
|-------------------------------------------------------|---|
| 2. Exécuter le programme                              | 3 |
| 3. Installation de la barre d'outils                  | 5 |
| 4. Enregistrer un vidéo d'Internet (Youtube ou autre) | 6 |
| 4. Visualiser un vidéo enregistré                     | 8 |

# 1. Télécharger FLVPlayer

# Allez à l'adresse suivante pour télécharger le programme (<u>http://download.flvplayer4free.com/free-flv-player-download.htm</u>)

| FLY                     | Player4Free                                                                                                    | Download Videos in 1 click!<br>FOR FREE                                                                                                    |                  |
|-------------------------|----------------------------------------------------------------------------------------------------|----------------------------------------------------------------------------------------------------|------------------|
| Menu                    | Free FLV Player Download                                                                                                    |                                                                                                    | Video Codec Help |
| Home Page               |                                                                                                    |                                                                                                    | flv codec        |
| Download                | the ultimate free tool to: play FLV files                                                                                                    | FLVPlayer4Free Free FLV Player V.1                                                                                                    | mpeg4 codec      |
| Features                |                                                                                                    | have been a second and the                                                                                                    | mp4 codec        |
| FLV Converter           | Please download FLVPlayer4Free Free F                                                                                                    | FLV                                                                                                    | 3gp codec        |
| FLV Encoder             | File Size: 5 Mbytes                                                                                                    | CAN BE AND A REAL PROPERTY OF                                                                                                    | divx codec       |
| Download FLV            |                                                                                                    |                                                                                                    | xvid codec       |
| FLV Links               |                                                                                                    |                                                                                                    | avi codec        |
| YouTube Downloader      |                                                                                                    |                                                                                                    | rmvb codec       |
| FREE MP3 Converter      |                                                                                                    |                                                                                                    | wmv codec        |
| FREE DVD Copy           |                                                                                                    | a second second s | mkv codec        |
| FLVPlayer4Free Wish Li  | Cliquez sur cette option                                                                                                    |                                                                                                    | m2ts codec       |
| Contact                 | pour télécharger.                                                                                                    | 0 00:00:10/00:05:52                                                                                                    | rm codec         |
| Newsletter Subscription | pour tereenargen.                                                                                                    | U 100 %                                                                                                    | mov codec        |
| Privacy                 |                                                                                                    | C 💿 🚳 🖸 🚓 👂 🗛                                                                                                    | ram codec        |
|                         |                                                                                                    |                                                                                                    | mpg codec        |
| -                       | CLICK HERE TO DOWNLOAD                                                                                                    | -                                                                                                    | m4v codec        |
| Download                | rEvelayer4free free FEV Flay                                                                                                    |                                                                                                    | 3a2 codec        |
|                         | Home > Windows Software > Video Software > Windows Software > Video Software > Video Softwa | Windows Mac Mobile Webware<br>tware > Video Players > FLVPlayer4Free<br>er4Free users                                                                                                    | Vindows 💌 🗨      |
| Puis c                  | elle-ci.<br>hload.com is the safe and tru<br>plete your download<br>Download N<br>Tested spyware free<br>Recently Viewed Products<br>New! As you visit product pages on CNET, w<br>keep track of those products here. You can the                                                                                                    | sted provider for FLVPlayer4Free 3.8<br>L, click on the link below:                                                                                                    |                  |
|                         | Recently Viewed Products My                                                                                                    | Lists TechTracker log                                                                                                    | in   join CNET   |

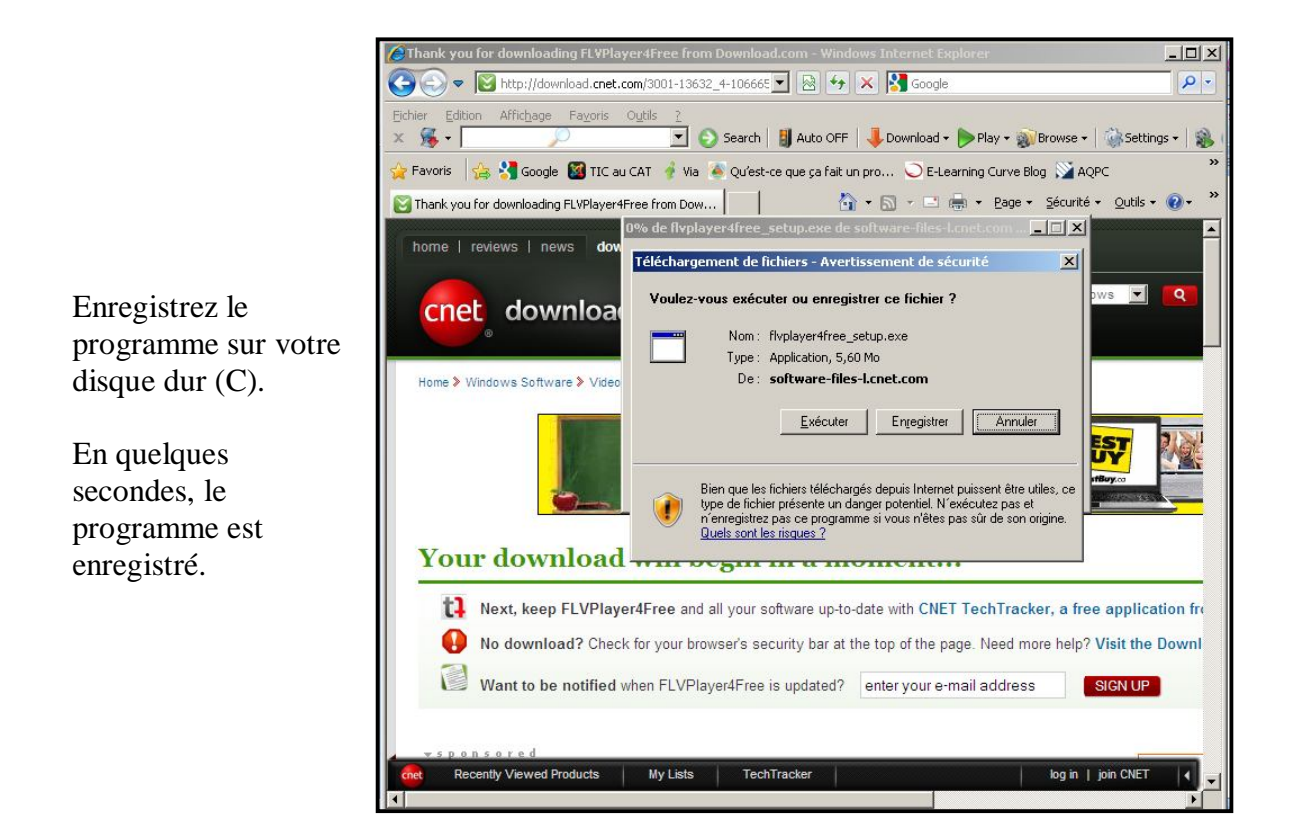

### 2. Exécuter le programme

Il faut maintenant exécuter le programme pour qu'il fonctionne.

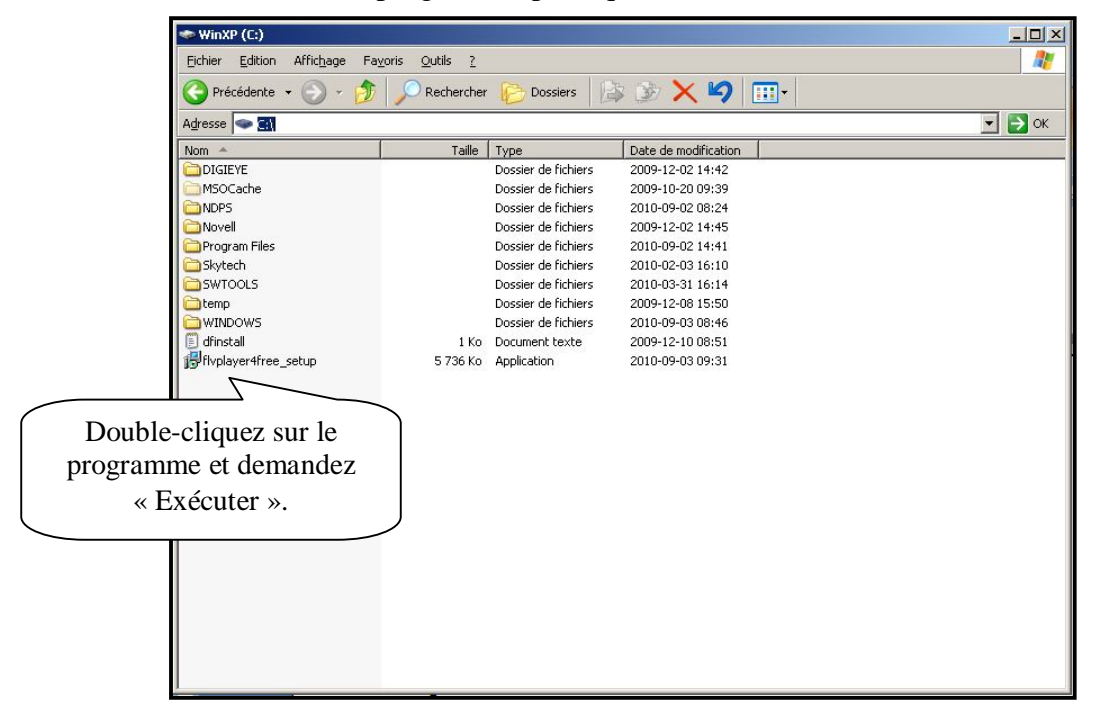

#### Marie-Josée Tondreau

Conseillère pédagogique TIC Bureau 6218, poste 1489 mariejosee.tondreau@cegepat.qc.ca Suivez les consignes de l'assistant.

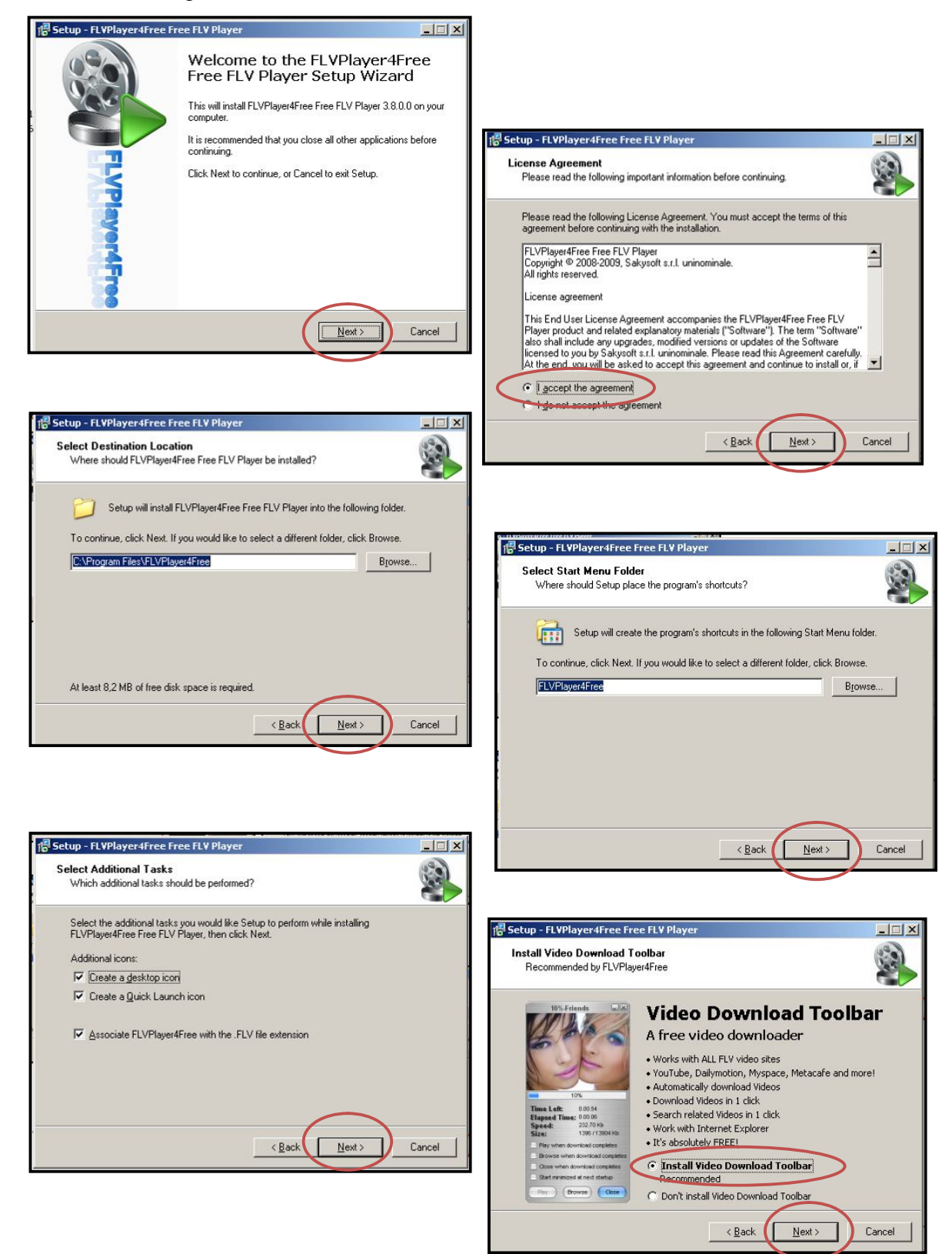

Marie-Josée Tondreau Conseillère pédagogique TIC Bureau 6218, poste 1489 mariejosee.tondreau@cegepat.qc.ca Installation de la barre d'outils du programme FLV.

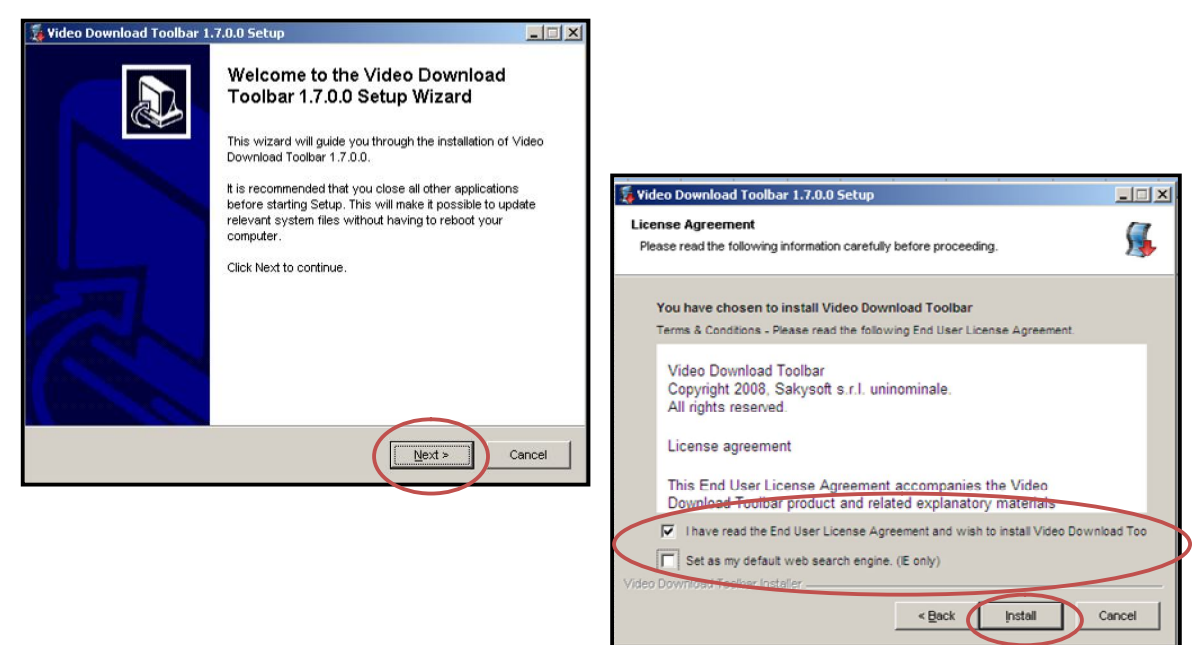

### 3. Installation de la barre d'outils

Sur le site http://www.flvplayer4free.com/:

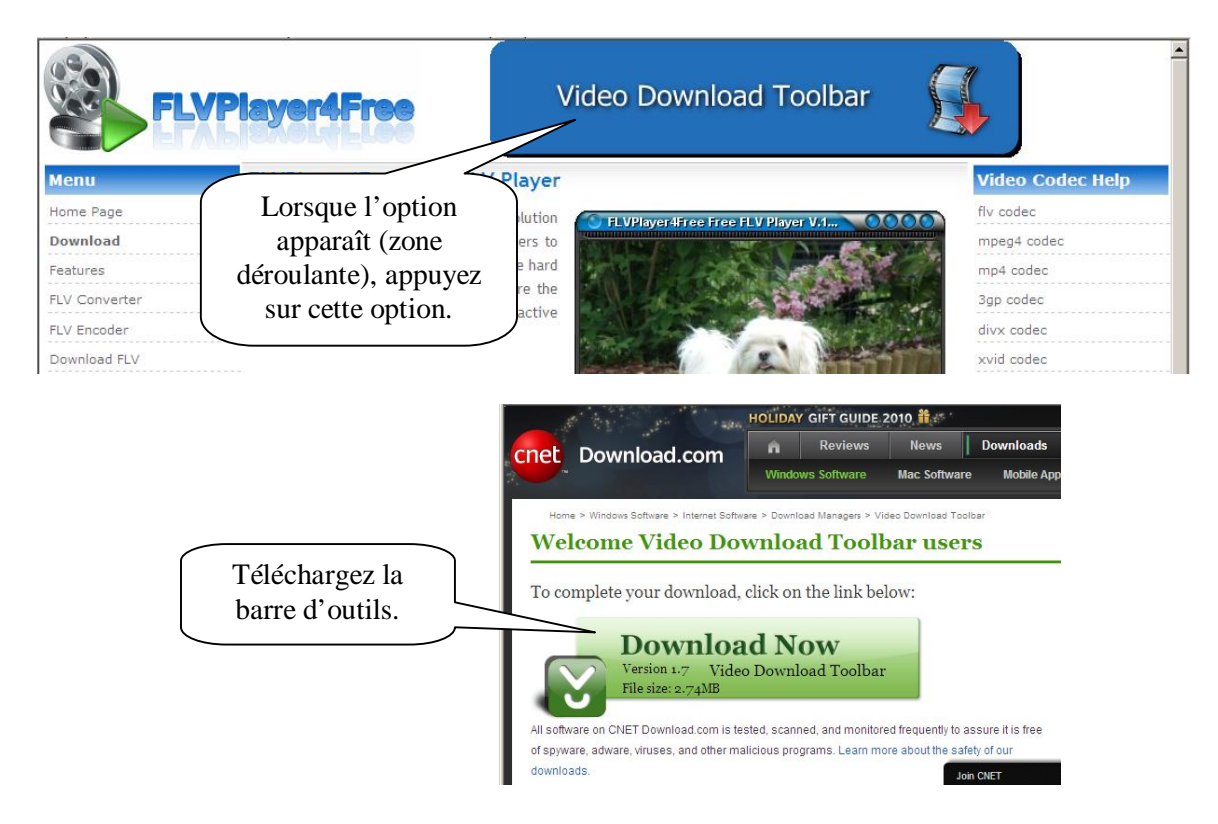

Marie-Josée Tondreau Conseillère pédagogique TIC Bureau 6218, poste 1489 mariejosee.tondreau@cegepat.qc.ca

### 4. Enregistrer un vidéo d'Internet (Youtube ou autre)

Ouvrez internet. Une nouvelle barre d'outils en fait maintenant partie.

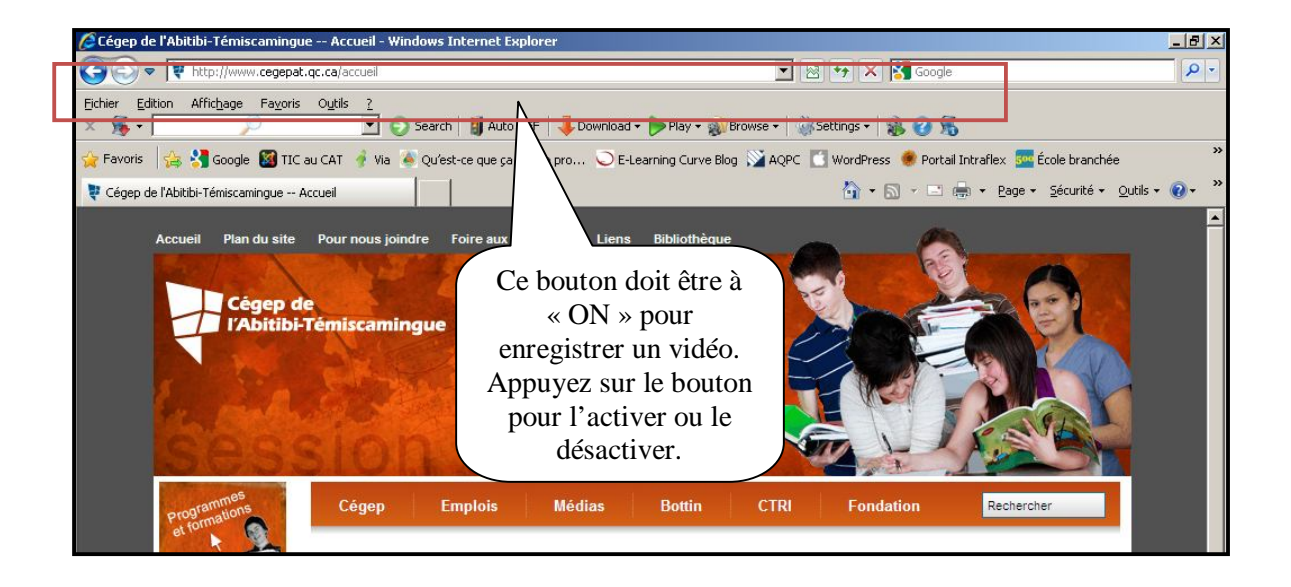

Ouvrez le site voulu et sélectionnez le vidéo.

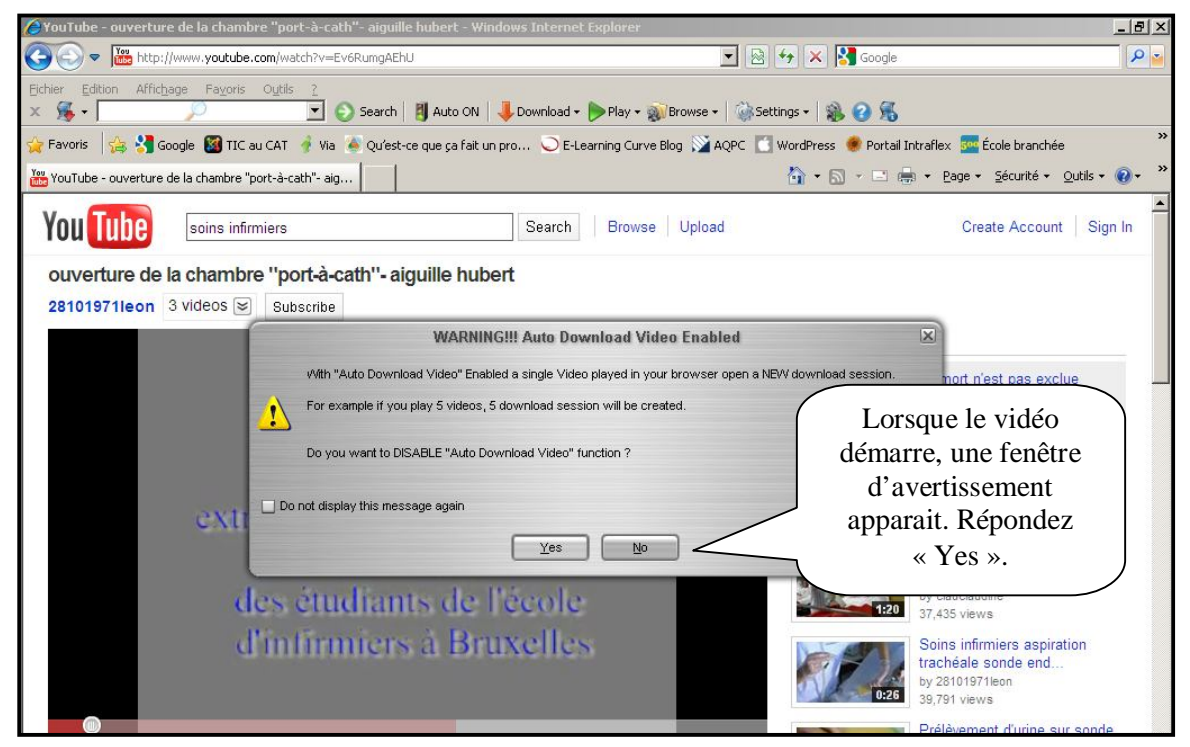

Marie-Josée Tondreau Conseillère pédagogique TIC Bureau 6218, poste 1489 mariejosee.tondreau@cegepat.qc.ca

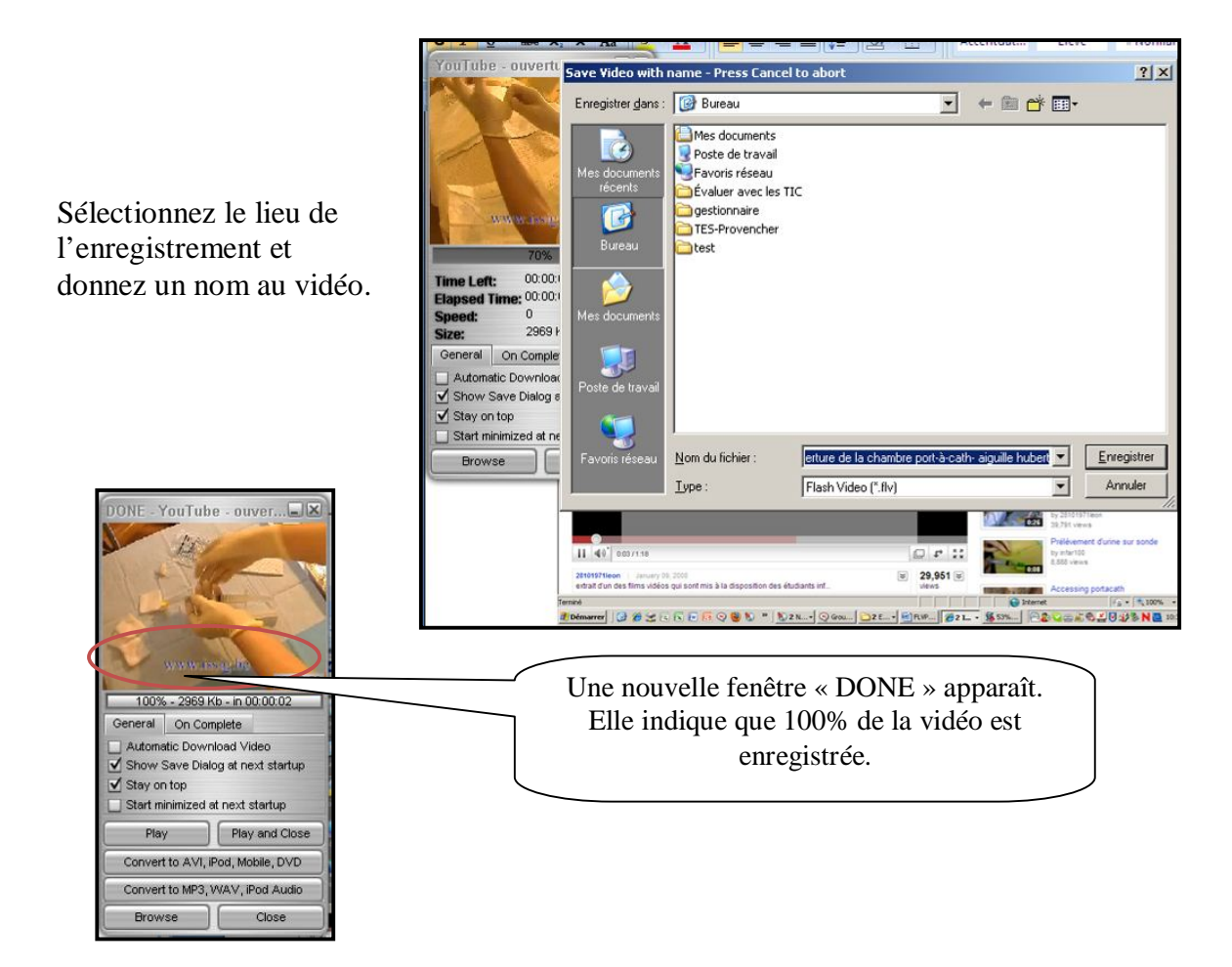

### 4. Visualiser un vidéo enregistré

Dans votre ordinateur, trouvez votre enregistrement.

| 🕼 Bureau                                               |                |                                        |                      | × |  |  |  |
|--------------------------------------------------------|----------------|----------------------------------------|----------------------|---|--|--|--|
| Eichier Edition Affichage Fayoris Outils ?             |                |                                        |                      | 1 |  |  |  |
| 🔇 Précédente 🔹 🕥 🔹 🎓 Rechercher                        | 🔁 Dossiers 🛛 😫 | s 🏂 🗙 🍤 📖 ·                            |                      |   |  |  |  |
| Adresse 🞯 Bureau 🔽 🄁 OK                                |                |                                        |                      |   |  |  |  |
| Nom 🔺                                                  | Taille         | Туре                                   | Date de modification |   |  |  |  |
| 💋 viaEMessenger                                        | 1 Ko           | Raccourci                              | 2010-01-11 12:39     |   |  |  |  |
| 🔛 WordQ 2 Fr                                           | 2 Ko           | Raccourci                              | 2010-09-02 14:43     |   |  |  |  |
| Èvaluer avec les TIC                                   |                | Dossier de fichiers                    | 2009-12-02 14:39     |   |  |  |  |
| C gestionnaire                                         |                | Dossier de fichiers                    | 2010-08-27 09:40     |   |  |  |  |
| C TES-Provencher                                       |                | Dossier de fichiers                    | 2010-05-13 11:08     |   |  |  |  |
| Contest                                                |                | Dossier de fichiers                    | 2010-08-23 13:18     |   |  |  |  |
| Activité                                               | 309 Ko         | Document Microsoft Word                | 2010-08-30 08:03     |   |  |  |  |
| Audacity                                               | 1 Ko           | Raccourci                              | 2009-12-02 12:43     |   |  |  |  |
| Choix définitif d'atelier ou de stage TES              | 2 768 Ko       | Microsoft Office Access Database       | 2009-12-07 14:47     |   |  |  |  |
| 💏 Clara - Cégep de l'Abitibi-Témiscamingue             | 3 Ko           | Raccourci                              | 2010-06-03 09:16     |   |  |  |  |
| Congés avec les enfants                                | 14 Ko          | Feuille Microsoft Office Excel         | 2010-08-10 16:11     |   |  |  |  |
| 🌮 Defraggler                                           | 2 Ko           | Raccourci                              | 2009-12-02 15:45     |   |  |  |  |
| SFLVPlayer4Free                                        | 1 Ko           | Raccourci                              | 2010-09-03 09:48     |   |  |  |  |
| 📰 GeoEdu 1.41                                          | 2 Ko           | Raccourci                              | 2010-03-25 14:22     |   |  |  |  |
| GlobeMeeting                                           | 1 Ko           | Raccourci                              | 2009-12-02 12:50     |   |  |  |  |
| Soogle Earth                                           | 2 Ko           | Raccourci                              | 2009-12-02 14:46     |   |  |  |  |
| Mhttp                                                  | 11 Ko          | Document Microsoft Office Word 2007    | 2010-04-12 10:10     |   |  |  |  |
| e images                                               | 1 630 Ko       | Document Microsoft Office Word 2007    | 2010-03-25 09:33     |   |  |  |  |
| 🗊 Mots entrecroisés                                    | 1 Ko           | Raccourci                              | 2009-12-02 15:03     |   |  |  |  |
| NetSondage.exe                                         | 1 Ko           | Raccourci                              | 2009-10-05 10:56     |   |  |  |  |
| Phrases intéressantes tirées du livre                  | 11 Ko          | Document Microsoft Office Word 2007    | 2010-02-01 17:51     |   |  |  |  |
| PIEA                                                   | 364 Ko         | Adobe Acrobat Document                 | 2010-08-09 08:16     |   |  |  |  |
| Raccourci vers Netquiz Pro_Francais                    | 1 Ko           | Raccourci                              | 2010-04-12 08:07     |   |  |  |  |
| Prelevé de notes (Graphique)test Chawky                | 31 Ko          | Feuille Microsoft Office Excel 97-2003 | 1998-04-15 04:45     |   |  |  |  |
| Soins infirmiers liste profsA10 LEA_1                  | 37 Ko          | Document Microsoft Word                | 2010-09-02 13:54     |   |  |  |  |
| Sphinx v5                                              | 1 Ko           | Raccourci                              | 2007-04-02 12:04     |   |  |  |  |
| WouTube - ouverture de la chambre port-à-cath- aiguill | 2 970 Ko       | Flash Video                            | 2010-09-03 10:37     | • |  |  |  |

Double-cliquez dessus pour le visualiser.